## 由 Gmail 收取學校信箱信件:

1.登入 Gmail 後,請點選右上方的「齒輪」圖示,然後點選「郵件設定」。

| 國立屏東科技大學 Nation × | Mail2000電子 | 子信箱b98(> | < < < < < < < < < < < < < < < < < < < | /uan Ze Univer: × Y M 收件匣 (46) - w321aad@ ×                                                        |              |
|-------------------|------------|----------|---------------------------------------|----------------------------------------------------------------------------------------------------|--------------|
| +琬馨 搜尋 貿片         | 地圖 Play Y  | ouTube 新 | 间 Gmail 雲                             | 雲端硬碟 日曆 更多一                                                                                        | ~            |
| Google            |            |          |                                       | ~ Q                                                                                                | ) + 分享       |
| Gmail z           |            | 新功能!     | 我們已在 Goog                             | <mark>gle Play</mark> 和 <u>Apple App Store</u> 上推出更新版的 Gmail 行動應用程式 • 關盟<br>第1 페 50 천 5번 184 천     |              |
| Official          |            | U        | 1.9                                   |                                                                                                    |              |
| 撰寫                | 🗆 🕁 🖻      |          |                                       | 事題ppt完成版                                                                                           | 編///名度・      |
| 收件匣 (46)          | 🗆 ☆ 📄      |          |                                       | 問題陳述與分析1206、理論1206 - http://cfad.org.tw/attantion.php?s=2 (天主教失智症福利基金                              | a 適中         |
| 已加星號              |            |          |                                       | Re: 家庭該商對紙 - 2012/12/4 ihon li <iskv147@amail.com></iskv147@amail.com>                             | 密集           |
| 重要郵件              |            |          |                                       |                                                                                                    | 設定           |
| 案任備公              | _ <u> </u> |          |                                       | 藝術治療文獻資料1205                                                                                       | 王组           |
|                   | 口 ☆ 🖻      |          |                                       | 12.5方案討論 - Forwarded message From: jhon li <jsky147@gmail.com> Date: 2012/12/5</jsky147@gmail.com> | 意見回饋         |
| 搜尋使用者             |            |          |                                       | 影響大學生職業選擇之相關因素(精簡版)pdf                                                                             |              |
|                   | 口 ☆ 🖻      |          |                                       | 專題靖確版!!!                                                                                           | @ 11月27日     |
|                   |            |          |                                       | 老人問題                                                                                               | @ 11月26日     |
|                   | 다 ☆ 🖻      |          |                                       | 寡題 威動上市!!                                                                                          | @ 11月26日     |
|                   |            |          | 辦公室, 我 (2)                            | 【為確保通知完整,請收到mall後回覆,謝謝】各位參加領土班甄試的考生大家好,附上社工系口                                                      | 1試幸 @ 11月26日 |
|                   | 口 ☆ 🖻      |          |                                       | 老人問題                                                                                               | @ 11月25日     |
|                   | 口 ☆ 🖻      |          |                                       | 老人問題1125                                                                                           | @ 11月25日     |
| <b>.</b>          |            |          |                                       | 第二組 影響大學生之職業選擇相關因素-書面報告                                                                            | @ 11月24日     |

2.進入「設定」頁,請先點選「帳戶和匯入」,接著請點選「新增您的 POP3 郵件 帳戶」。

| 2 國立屏東科技大學 Nation ×                  | 🛃 Mail2000電子信箱b98∈ × 💙 🙃 元智                             | 大學 Yuan Ze Univer: × ) M 設定 - w321aad@gmail.∈ × 📃                        |                   |
|--------------------------------------|---------------------------------------------------------|--------------------------------------------------------------------------|-------------------|
| ← → C 🔒 https://mail.go              | ogle.com/mail/ca/?shva=1#sett                           | ings/accounts                                                            |                   |
| +琬馨 搜尋 圖片 地圖                         | 월 Play YouTube 新開 Gma                                   | il 套端硬碟 日曆 更多 -                                                          |                   |
| Google                               | ないないまた頭目を                                               | マ Q<br>Casela Diau & Anala Ana Stars したけ不可能の体でのはで新聞日和子、開閉                | 0 + 分享 } 👤 •      |
| Gmail -                              | 設定                                                      | Google List vi while whit zrole 工推出美潮版的 Guran 行動陸山柱式。 翻译                 | \$~               |
| <b>挑寫</b><br>收件匣 (46)<br>已加星號        | 一般設定標籤 收件匣 银户:<br>變更報戶設定:                               | 的歷入<br>節選器 轉寄和 POP/IMAP 即時通訊 網頁剪輯 研究室 雜線設定<br>變更改得數提選項<br>其他 Google 視戶設定 | 背景主題              |
| 重要郵件<br>來任儘(                         | <b>匯人郵件與聯絡人</b> :<br>瞭解詳情                               | 從 Yahoo!、Hotmail、AOL、其他絕實郵件或 POP3 根戶匯人。<br>匯人郵件與聯絡人                      |                   |
| ▲ ● ▼ 「 □ 提尋使用者                      | 以這個地址寄送鄧件:<br>(使用 Gmail 從您的其他電子郵件地址<br>傳送郵件)<br>瞭解詳情    | 林琬馨 <v321aad@gmail.com><br/>新增您的另一個電子郵件地址</v321aad@gmail.com>            | 修改資訊              |
|                                      | 從其他帳戶檢查郵件 (使用<br>POP3):<br>瞭解詳情                         | 新增您的 POP3 郵件帳戶                                                           |                   |
|                                      | 您使用 Gmail 收發公司電子郵<br>件嗎?                                | 企業運用 Gmail 收錄公司電子郵件,保證如虎添算。瞭解詳情                                          |                   |
|                                      | 授權這些使用者存取我的報<br>戶:<br>(九許其他人讀取您的郵件,並替您傳<br>送郵件)<br>瞭解詳情 | 新増其他親戶<br>● 將其他使用者開設的會話群組標示為已讀取狀態。<br>● 將其他使用者開設的會話群組保留為未讀取狀態。           |                   |
|                                      | 增加更多儲存容量:                                               | 您目前使用了 10,319 MB 配額中的 237 MB (2%)。<br>需要更多空間嗎? 升級結存容量                    |                   |
| https://mail.google.com/mail/ca/?shv | a=1#settings/accounts                                   | ©2012 Google - <u>傍款及證私權</u>                                             | 1.30月后河新村田,10月7年半 |
| 🤭 é 🕫 💿 🛙                            | 1                                                       |                                                                          |                   |

| A 國立屏東科技大學 Nation × | Mail2000電子信箱b980×                    | · 元智大學 Yuan Ze Univer: ×                                               | ail.« ×        |                          |
|---------------------|--------------------------------------|------------------------------------------------------------------------|----------------|--------------------------|
| ← → C 🔒 https://ma  | il.google.com/n Gmail - 新增您的         | 有的郵件帳戶 - Google Chrome                                                 |                | (*) ☆ ☆ Ξ                |
| +琬馨 搜尋 圖片           | 地图 Play Y 🔒 https://mail.go          | ogle.com/mail/ca/?ui=2&ik=92d5aa79a2&view=ma                           |                |                          |
| Google              | 新增您的郵件<br>輸入要接收郵件<br>注意:您還可以         | <b>転戶</b><br>井的帳戶電子郵件地址<br>新第5個帳戶)                                     | 田松子・開閉         | 林琉馨 0 + 分享 👤 -           |
| Gmail -             | 設定電子郵件地址                             |                                                                        | 7012.24 ROLLLI | \$ ×                     |
| 撰寫                  | 一般設定                                 | 取消 下一步»                                                                | 充室 雜線設定        | 3 背景主題                   |
| 收件匣 (46)            | 變更帳戶醫                                |                                                                        |                |                          |
| 已加星號                |                                      |                                                                        |                |                          |
| 重要郵件                | <b>匯入郵件</b> 身<br>院解詳情                |                                                                        |                |                          |
| 案件儘俗                |                                      |                                                                        |                | Life of Lander 2017      |
| ≗ • · · C 📮         | 以這個地址<br>(使用 Gmail)                  |                                                                        |                | //6貫以創                   |
| 搜尋使用者               | 瞭解詳情                                 |                                                                        |                |                          |
|                     | 從其他帳戶<br>POP3):<br>Internet internet |                                                                        |                |                          |
|                     | 综府中于 (月<br>你 体 田 Cn                  |                                                                        |                |                          |
|                     | 件嗎?                                  |                                                                        |                |                          |
|                     | 授權這些使用者存取我的帳<br>戶:                   | 新增其他帳戶                                                                 |                |                          |
|                     | (允許其他人讀取您的郵件,並替您<br>送郵件)<br>瞭解詳情     | ● 將其他使用者開啟的會話群組標示為已講     ● 將其他使用者開啟的會話群組保留為未講     ● 將其他使用者開啟的會話群組保留為未講 | 【取狀態・<br>≹取狀態・ |                          |
|                     | 增加更多儲存容量:                            | 您目前使用了 10,319 MB 配額中的 237 MB<br>需要更多空間嗎? 升級儲存容量                        | (2%) •         |                          |
|                     | 已使用 2%<br>日使用 0.2 CB 1 # 10.1 CB     | ©2012 Google - 1                                                       | <u> </u>       | 上次帳戶活動時間:10 小時前          |
| 🚱 e 🕫 💿             | W                                    |                                                                        |                | 🎬 🕐 🇘 🔺 🔰 🏴 🏣 🌗 上午 09:43 |

3.在「新增您的郵件帳戶」網頁中,請輸入學校電子郵件地址。

4.接下來請您輸入這個帳戶的相關設定:

(1) 輸入這個帳戶的使用者名稱。

(2) 輸入這個帳戶的密碼。

(3) 輸入 pop3 伺服器的名稱,請輸入 mail.npust.edu.tw

(4)如果要將學校信箱信件全部收到 Gnan \_ 而不留副本的話,請不要勾選「在伺服器上保留已擷取郵件的副本」選項。

| ĺ | 🍘 Gmail - 新墳您的鄞件帳戶 - Internet Explorer 🛛 🔲 🖾                   |                         |                |  |  |  |
|---|----------------------------------------------------------------|-------------------------|----------------|--|--|--|
|   | M https://mail.google.com/mail/u/0/?ui=2&ik=580b8ddb68&view=ma |                         |                |  |  |  |
|   | 新增您的郵件帳戶                                                       |                         |                |  |  |  |
|   | 輸入 ejean@npust.edu.tw 的電子郵件設定。 <u>瞭解詳情</u>                     |                         |                |  |  |  |
|   | 電子郵件地址:                                                        | ejean@npust.edu.tw      |                |  |  |  |
|   | 使用者名稱:                                                         | ejean                   |                |  |  |  |
|   | 密碼:                                                            | •••••                   |                |  |  |  |
|   | POP 伺服器:                                                       | mail.npust.edu.tw       | 通訊埠: 110 🗸     |  |  |  |
|   |                                                                | 在伺服器上保留已擷取郵件的副本。        | 解詳情            |  |  |  |
| 1 |                                                                | 擷取郵件時,一律使用安全連線 (SSL     | )。 <u>瞭解詳情</u> |  |  |  |
|   |                                                                | 將外來郵件標示為: ejean@npust.e | du.tw 🗸        |  |  |  |
| 1 |                                                                | 封存內收郵件 (不要存在「收件匣」中      | )              |  |  |  |
|   |                                                                | 取消 《上一步 新增帳》            | =              |  |  |  |

(5)如果要辨識從學校信箱收下來的郵件,請勾選「將外來郵件標示為:」,並 從下拉式選單中選擇你要的標籤。

(6)設定完成後,請按「新增帳戶」,Gmail 開始檢查郵件,並收取本校郵件。

| 從其他帳戶檢查郵件 (使用 POP3): | <b>ejean@npust.edu.tw</b> |
|----------------------|---------------------------|
| 瞭解詳情                 | 正在檢查郵件                    |
|                      | 新增您的 POP3 郵件帳戶            |

5.接下來 Gmail 會詢問你是否要利用 Gmail 寄送學校信箱的郵件,在這裏我們先 點選「否」,並且按「完成」鈕。

6.您可以在「帳戶和匯入」頁中看到剛才設定的電子郵件地址。

7.點選收件匣,您就可以看到從學校信箱收收下來的信件。